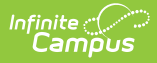

## **PERA Demographics and Contribution Reports Extract (Minnesota)**

Last Modified on 10/21/2024 8:21 am CDT

Human Resources will no longer be available after June 30th, 2025. For more information, visit the Human Resources and Staff Evaluation Deprecation FAQ.

Electronic Enrollment | Report Logic | Report Editor Options | Generating the Report | Report Layout

Tool Search: PERA Extracts

The PERA Demographics and Contribution Reports Extract collects data regarding all staff members within the district who are eligible for Public Employees Retirement Association of Minnesota (PERA) benefits.

| Index Search Help                                                                              | PERA Extracts                                                                                                    |
|------------------------------------------------------------------------------------------------|----------------------------------------------------------------------------------------------------|
| <ul> <li>▼Human Resources</li> <li>&gt; Administration</li> <li>&gt; Personnel</li> </ul>      | This tool will extract data to complete the Public Employees Retirement Association of Minnesota reporting extracts. The report will pull all staff members within the district that are eligible for PERA benefits. Staff demographics and payroll information can be generated by selecting the appropriate reporting option. Choose the State Format to get the file in the state defined file format, otherwise choose one of the several testing/debugging formats. |
| ▼Reports<br>Filled Positions<br>Position Code<br>Salary Distribution Report<br>New Hire Report | Extract Options Extract Type PERA Demographics Snapshot Date 06/19/2014                                                                                                    |
| PERA Extracts                                                                                  | <ul> <li>Enrollment</li> </ul>                                                                                                    |
| STAR Extracts                                                                                  | ⊖ Status Changes                                                                                                    |
| TRA Extracts                                                                                   | Format State Format(Fixed width)                                                                                                    |
| <ul> <li>▶ Messenger</li> <li>▶ Point of Sale</li> </ul>                                       | Generate Extract                                                                                                    |
| ŀ                                                                                              | PERA Demographics and Contributions Reports Extract Editor                                                                                                    |

## **Electronic Enrollment**

The PERA Demographic record must be submitted to enroll members in PERA when any of the following occur:

- An employee newly hired, or a former employee rehired, into a position in which he/she is immediately qualifies for PERA coverage.
- A staff member currently employed who was previously ineligible for PERA coverage but now meets the eligibility requirements.
- An employee who changed positions resulting in the transfer of coverage from one PERA plan to another.
- An employee who changed his/her coverage from another Minnesota retirement system to PERA.

## **Report Logic**

Report Logic is broken down into Enrollment, Status Changes and Demographic Changes since a change in each of these categories will cause a record to report. A Retirement Organization of PERA, along with an Eligibility Date before the dates entered on the extract editor are required for staff members to be reported regardless of which criteria they meet.

#### Enrollment

• Staff members who have a retirement record with PERA selected as their retirement organization, have an account number, and have an Eligibility Date between the Snapshot and Previous Snapshot Dates entered on

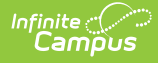

the extract editor report.

#### **Status Changes**

• If a Termination Date, a Leave Date, or a Hire Date (with the exception of a Hire Status of 00 or 20) is found between the Snapshot Date and the Previous Snapshot Date, a record reports.

#### **Demographic Changes**

- If the staff member has an identity Effective Date between the date range entered in the extract editor, a record reports if any of the following has changed:
  - First Name
  - Last Name
  - Middle Name
  - Suffix
  - Birth date

## **Report Editor Options**

| Field                            | Description                                                                                                    |
|----------------------------------|----------------------------------------------------------------------------------------------------|
| Extract Type                     | The type of extract to be generated. PERA Demographics must be selected for this extract.                                                                                                    |
| Snapshot<br>Date                 | The date on which the date range begins. Dates are entered in mmddyy format or may be<br>entered by clicking the calendar icon and selecting a date.                                                                                                    |
| Previous<br>Snapshot<br>Date     | The date on which the date range ends. Dates are entered in mmddyy format or may be<br>entered by clicking the calendar icon and selecting a date.                                                                                                    |
| Enrollment /<br>Status<br>Change | <ul> <li>Enrollment: When selected, the Enrollment report logic applies generating records for employees meeting the criteria.</li> <li>Status Change: When selected, the Status Changes and Demographics Changes logic is applied generating records for employees meeting the criteria.</li> </ul> |
| Format                           | The format in which the report generates. Chose State Format (Fixed width) when submitting to the state, otherwise select either CSV or HTML to review data prior to submission.                                                                                                    |

### **Generating the Report**

- 1. Select the Extract Type. PERA Demographics should be selected for this report.
- 2. Enter a Snapshot Date.
- 3. Enter a **Previous Snapshot Date**.
- 4. Select the appropriate radio button: Enrollment or Status Changes.
- 5. Select the desired **Format**.
- 6. Click Generate Extract. The extract will appear in the selected format.

| 4212345611111111Teacher<br>201208240THRFTHigh School Teacher<br>555 Fake Cir                | Cindy               | P5r.<br>F19630806<br>Li      | 201208232012<br>no Lakes | 0824105N<br>MN55001 |
|---------------------------------------------------------------------------------------------|---------------------|------------------------------|--------------------------|---------------------|
| 4223456122222222Teacher<br>201208240THRFTHigh School Teacher<br>805212345678 555 Fake St    | Mark<br>Coon Rapids | F19801018<br>MN55001         | 20100701201              | 20824001N           |
| 4234567133333333333Teacher<br>201208240THRFTHigh School Teacher<br>805212345678 555 Fake St | Zedd<br>Coon Rapids | Ајг.<br>F19750820<br>MN55001 | 20100701201              | 20824105N           |

PERA Demographics Extract - State Format(Fixed width)

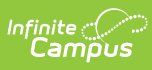

|     | А               | В              | С      | D                    | E        | F         | G             | Н                  | 1        | J               |
|-----|-----------------|----------------|--------|----------------------|----------|-----------|---------------|--------------------|----------|-----------------|
| 1 1 | TransactionCode | EmployerNumber | PlanID | SocialSecurityNumber | LastName | FirstName | MiddleInitial | TitleFollowingName | HireDate | EligibilityDate |
| 2   | 42              | 123456         | 2      | 111111111            | Teacher  | Cindy     | P             | Sr.                | 20120823 | 20120824        |
| 3   | 42              | 345612         | 1      | 222222222            | Teacher  | Ted       |               |                    | 20100701 | 20120824        |
| 4   | 42              | 456123         | 2      | 333333333            | Teacher  | Zedd      | Α             | Jr.                | 20100701 | 20120824        |

| PERA D | Demoar | aphics | Extract | - CSV |
|--------|--------|--------|---------|-------|

| PERA Demographics Records:3 |                |        |                      |          |           |               |                    |          |                 |               |              |
|-----------------------------|----------------|--------|----------------------|----------|-----------|---------------|--------------------|----------|-----------------|---------------|--------------|
| TransactionCode             | EmployerNumber | PlanID | SocialSecurityNumber | LastName | FirstName | MiddleInitial | TitleFollowingName | HireDate | EligibilityDate | ExclusionCode | MemberEmploy |
| 42                          | 123456         | 02     | 11111111             | Teacher  | Ted       | Р             | Sr.                | 20120823 | 20120824        | 105           | N            |
| 42                          | 234561         | 01     | 222222222            | Teacher  | Ed        |               |                    | 20100701 | 20120824        | 001           | N            |
| 42                          | 345612         | 02     | 33333333             | Teacher  | Zedd      | A             | Jr.                | 20100701 | 20120824        | 105           | N            |
| _                           |                | _      |                      |          |           |               |                    |          |                 |               |              |

PERA Demographics Extract - HTML

# **Report Layout**

| Element                      | Description                                                               | Type,<br>Format and<br>Length  | Campus Database             | Campus<br>Location                                                                                                    |
|------------------------------|---------------------------------------------------------------------------|--------------------------------|-----------------------------|----------------------------------------------------------------------------------------------------|
| Transaction<br>Code          | The Transaction Code for<br>reporting demographic data.<br>Reports as 42. | Alphanumeric,<br>2 characters  | Not Dynamically Stored      | Not Dynamically<br>Stored                                                                                                    |
| Employer<br>Number           | The unique identifier assigned to the employer.                           | Numeric, 6<br>characters       | HrRetirement.hrRetirementID | Human Resources<br>> District Master<br>> Employer<br>Retirement<br>Number                                                     |
| Plan ID                      | The code assigned to<br>distinguish the type of<br>retirement plan.       | Alphanumeric,<br>20 characters | HrRetirement.planType       | Human<br>Resources><br>Personnel ><br>Personnel Master<br>> HR General<br>Information ><br>Retirement<br>Information ><br>PERA |
| Social<br>Security<br>Number | The staff member's Social<br>Security Number.                             | Numeric, 9<br>digits           | HrDemographics.ssn          | Human Resources<br>> Personnel ><br>Personnel Master<br>> HR General<br>Information ><br>Social Security<br>Number             |

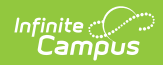

| Element                    | Description                                                                        | Type,<br>Format and<br>Length           | Campus Database              | Campus<br>Location                                                                                                    |
|----------------------------|------------------------------------------------------------------------------------|-----------------------------------------|------------------------------|----------------------------------------------------------------------------------------------------|
| Last Name                  | The staff member's last name.                                                      | Alphanumeric,<br>30 characters          | HrDemographics.lastName      | Human Resources<br>> Personnel ><br>Personnel Master<br>> HR General<br>Information > Las<br>Name                                                      |
| First Name                 | The staff member's first name.                                                     | Alphanumeric,<br>30 characters          | HrDemographics.firstName     | Human Resources<br>> Personnel ><br>Personnel Master<br>> HR General<br>Information > Firs<br>Name                                                     |
| Middle<br>Initial          | The staff member's middle initial.                                                 | Alphanumeric,<br>1 character            | HrDemographics.middleName    | Human Resources<br>> Personnel ><br>Personnel Master<br>> HR General<br>Information ><br>Middle Initial                                                |
| Title<br>Following<br>Name | The suffix to the staff member's name.                                             | Alphanumeric,<br>4 characters           | HrDemographics.suffix        | Human Resources<br>> Personnel ><br>Personnel Master<br>> HR General<br>Information ><br>Suffix                                                        |
| Hire Date                  | The date on which the<br>employee is to begin work in<br>his/her current position. | Date Field, 8<br>characters<br>CCYYMMDD | HrEmplyment.startDate        | Human Resources<br>> Personnel ><br>Personnel Master<br>> HR General<br>Information ><br>Employment Date<br>> Hire Date                                |
| Eligibility<br>Date        | The date on which the<br>employee became eligible<br>for PERA.                     | Date Field, 8<br>characters<br>CCYYMMDD | HrRetirement.eligibilityDate | Human Resources<br>> Personnel ><br>Personnel Master<br>> HR General<br>Information ><br>Retirement ><br>Eligibility Date                              |
| Exclusion<br>Code          | The code indicating why the<br>employee was not eligible<br>for PERA upon hire.    | Alphanumeric,<br>3 characters           | HrRetirement.eligibilityCode | Human Resources<br>> Personnel ><br>Personnel Master<br>> HR General<br>Information > HR<br>General<br>Information ><br>Retirement ><br>Exclusion Code |

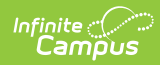

| Element                                             | Description                                                                                                    | Type,<br>Format and<br>Length           | Campus Database                                                                         | Campus<br>Location                                                                                                    |
|-----------------------------------------------------|----------------------------------------------------------------------------------------------------|-----------------------------------------|-----------------------------------------------------------------------------------------|----------------------------------------------------------------------------------------------------|
| Member<br>Employment<br>Status                      | The code reflecting the<br>member's status. This field<br>is determined by the<br>categorical report logic as<br>follows:<br>• Enrollment: N reports.<br>• Status/Demographic<br>Change: See the Hire<br>Status, Exit Reason and<br>State Leave codes for<br>options.                        | Alphanumeric,<br>2 characters           | HrEmployment.hireStatus<br>HrEmployment.exitReason<br>HrLeaveEvent.stateLeaveCode       | Human Resources<br>> Personnel ><br>Personnel Master<br>> HR General<br>Information ><br>Employment Date<br>> Hire Date<br>Human Resources<br>> Personnel ><br>Personnel Master<br>> HR General<br>Information > Hire<br>Status/Terminatio<br>Date/State Leave<br>Code |
| Member<br>Employment<br>Status<br>Effective<br>Date | The date on which the<br>member's status became<br>eligible for PERA. This field is<br>determined by the<br>categorical report logic as<br>follows:<br>• Enrollment: Eligibility<br>Date reports<br>• Status/Demographics<br>Change: Date on which<br>the status change<br>occurred reports. | Date Field, 8<br>characters<br>CCYYMMDD | HrDemographics.hireDate<br>HrDemographics.termination<br>Date<br>HrLeaveEvent.startDate | Human Resources<br>> Personnel ><br>Personnel Master<br>> HR General<br>Information ><br>Retirement ><br>Eligibility Date                                                                                                    |
| Position<br>Code                                    | The code reflecting the member's position.<br>Reports as OTHR.                                                                                                    | Alphanumeric,<br>4 characters           | Not Dynamically Stored                                                                  | Not Dynamically<br>Stored                                                                                                    |
| Position<br>Class                                   | The code reflecting the<br>member's position<br>classification.                                                                                                    | Alphanumeric,<br>2 characters           | HrDemographics.code                                                                     | Human Resources<br>> Personnel ><br>Personnel Master<br>> HR General<br>Information ><br>Status                                                                                                    |
| Job Title                                           | The member's position title.                                                                                                    | Alphanumeric,<br>30 characters          | HrWorkAssignment.<br>positionCode                                                       | Human Resources<br>> Personnel ><br>Personnel Master<br>> Work<br>Assignment ><br>Position Code                                                                                                    |
| Birth Last<br>Name                                  | The member's last name at<br>the time of birth.<br>Reports blank.                                                                                                    | Alphanumeric,<br>30 characters          | Not Dynamically Stored                                                                  | Not Dynamically<br>Stored                                                                                                    |

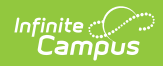

| Element          | Description                                                                         | Type,<br>Format and<br>Length           | Campus Database          | Campus<br>Location                                                                                                    |
|------------------|-------------------------------------------------------------------------------------|-----------------------------------------|--------------------------|----------------------------------------------------------------------------------------------------|
| Sex              | The member's gender.                                                                | Alphanumeric,<br>1 character<br>M/F     | HrDemographics.gender    | Human Resources<br>> Personnel ><br>Personnel Master<br>> HR General<br>Information ><br>Gender                                      |
| Date of<br>Birth | The member's date of birth.                                                         | Date Field, 8<br>characters<br>CCYYMMDD | HrDemographics.birthdate | Human Resources<br>> Personnel ><br>Personnel Master<br>> HR General<br>Information ><br>Birth Date                                  |
| Address<br>Attn. | The person in which<br>attendance correspondence<br>must be sent.<br>Reports blank. | Alphanumeric,<br>30 characters          | Not Dynamically Stored   | Not Dynamically<br>Stored                                                                                                    |
| Address 1        | The member's address line one.                                                      | Alphanumeric,<br>40 characters          | HrHLAddress.street       | Human Resources<br>> Personnel ><br>Personnel Master<br>> HR General<br>Information ><br>Contact<br>Information ><br>Address         |
| Address 2        | The member's address line two.                                                      | Alphanumeric,<br>40 characters          | HrHLAddress.street       | Human Resources<br>> Personnel ><br>Personnel Master<br>> HR General<br>Information ><br>Contact<br>Information ><br>Address         |
| City             | The city in which the member resides.                                               | Alphanumeric,<br>20 characters          | HrHLAddress.city         | Human Resources<br>> Personnel ><br>Personnel Master<br>> HR General<br>Information ><br>Contact<br>Information ><br>Address > City  |
| State            | The state in which the member resides.                                              | Alphanumeric,<br>2 characters           | HrHLAddress.state        | Human Resources<br>> Personnel ><br>Personnel Master<br>> HR General<br>Information ><br>Contact<br>Information ><br>Address > State |

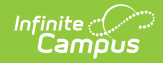

| Element    | Description                                                                                           | Type,<br>Format and<br>Length | Campus Database | Campus<br>Location                                                                                                    |
|------------|----------------------------------------------------------------------------------------------------|-------------------------------|-----------------|----------------------------------------------------------------------------------------------------|
| Zip Code   | The zip code of the city in which the member resides.                                                 | Numeric, 5<br>digits          | HrHLAddress.zip | Human Resources<br>> Personnel ><br>Personnel Master<br>> HR General<br>Information ><br>Contact<br>Information ><br>Address > Zip |
| Zip + four | The four additional digits<br>attached to the zip code of<br>the city in which the<br>member resides. | Numeric, 4<br>digits          | HrHLAddress.zip | Human Resources<br>> Personnel ><br>Personnel Master<br>> HR General<br>Information ><br>Contact<br>Information ><br>Address > Zip |
| Filler     | N/A                                                                                                   | N/A                           | N/A             | N/A                                                                                                    |

### **Hire Status Codes**

| Code | Description                                                              | Mapping |
|------|--------------------------------------------------------------------------|---------|
| 00   | Not newly Hired                                                          | NULL    |
| 01   | Newly Licensed Staff                                                     | Ν       |
| 02   | Staff returning to profession after a break in service                   | А       |
| 03   | Transferred from another public school system in Minnesota               | Ν       |
| 04   | Transferred from school in another state, country or a non-public school | Ν       |
| 05   | Newly Licensed Staff (out-of-state or country graduate)                  | Ν       |

#### **Exit Reason Codes**

| Code | Description                                                                 | Mapping |
|------|-----------------------------------------------------------------------------|---------|
| 30   | Intra-District transfer from a licensed position to a non-licensed position | т       |
| 46   | Staff Reduction                                                             | L       |
| 47   | Personal Reasons                                                            | т       |
| 49   | Retirement                                                                  | Т       |
| 50   | Death                                                                       | С       |
| 51   | Educator in Another District                                                | т       |
| 52   | Educator in Another State of Outside U.S.                                   | т       |
| 54   | Other Educational Occupation                                                | т       |
| 57   | Not Offered Reemployment for Reasons Other Than Staff Reduction             | Т       |
| 60   | Unknown / Other                                                             | т       |

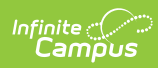

### **State Leave Codes**

| Code | Description                                                  | Mapping |
|------|--------------------------------------------------------------|---------|
| 10   | Family Leave                                                 | М       |
| 12   | Workers Compensation                                         | W       |
| 14   | Legislative Leave                                            | Р       |
| 16   | Voluntary Leave                                              | Р       |
| 18   | Part-time teacher program                                    | Р       |
| 21   | Maternity / Paternity / Adoption                             | К       |
| 22   | Illness                                                      | М       |
| 23   | Personal Obligations / or Other                              | Р       |
| 24   | Travel                                                       | Р       |
| 25   | Professional Growth                                          | Р       |
| 26   | Military Service                                             | Х       |
| 28   | Extended Leave / Alternative Career Exploration / Sabbatical | W       |